The Court Cases Information System (COCIS) provides a web based common platform to all the stake holders including Advocate General Office,

High Court, State Government Department and the Petitioner. To introduce transparency in the system and ensure speedier disposal of cases various features of information technology have been adopted. Discussions were carried out with the different stake holders to put in place a simple and effective MIS that could benefit all. Wherever possible, manual processes were replaced with electronic processes and policies were adopted to have a more stringent monitoring mechanism.

All the notices are received and the details are entered at computerized

counters of AG Office. The application supports automatic generation of notice

number followed by automatic sending of short message through SMS and email to the concerned department. The Nodal Officer of the concerned department is supposed to take necessary action related to the notice/court case.

He is also responsible for checking the details of fresh, daily & supplementary case lists.

The details of contempt cases and other important cases are also available on the website.

Type the following address http://courtcases.up.nic.in on any web browser the following page will be displayed.

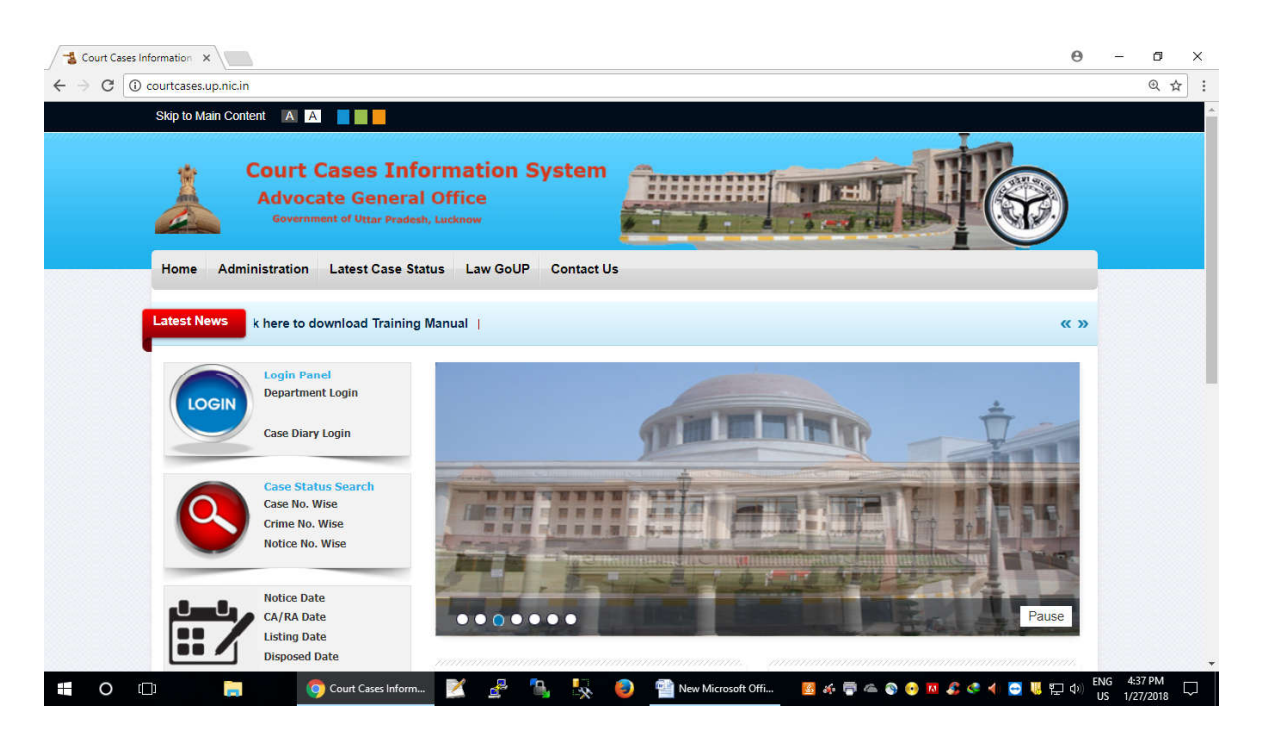

Home page display different types of option for searching cases, download CA/RA, no of cases are pending, Daily different types of Lists (Fresh Case List, Cause list, etc).

### 1. Daily Bulletin

For High Court Lucknow Bench you can find the following information

department wise as well as court wise on internet.

i).Fresh Case List

ii). Cause List

iii). Supplementary Cause List

iv). Contempt Cases

v). Special Appeal

For Allahabad High Court, Allahabad and High Court Lucknow Bench you can find **daily notices received against the department** on CSC/GA computerized counter.

Click on notice Number it display as follows

| Listing Date                     |                                                                                                    |       |
|----------------------------------|----------------------------------------------------------------------------------------------------|-------|
| Disposed Date                    |                                                                                                    |       |
|                                  | Daily Bulletin     Analysis For Top 10 Departments                                                                                                    |       |
| Party Name                       |                                                                                                    |       |
| District Name                    | Justice                                                                                                    |       |
| Subject Name                     | Notice Number 📀                                                                                                    |       |
|                                  |                                                                                                    |       |
| CA/RA Download<br>Download Cases | > Fres                                                                                                    |       |
| DOWNLOAD View Cases Summary      | Cous                                                                                                    |       |
| Summary Report                   | >Addi Su Mo Tu We Th Fr Sa                                                                                                    |       |
|                                  | > Cont 1 2 3 4 5 6                                                                                                    |       |
| Administration                   | > Spec 17 8 9 10 11 12 13<br>14 15 16 17 18 19 20                                                                                                    |       |
| 1 6                              | > Misc. 21 22 23 24 25 26 27 > TOTAL                                                                                                    |       |
|                                  | → Impo 28 29 30 31 + 381517 CASES: 1335691                                                                                                    |       |
|                                  | Submit                                                                                                    | Δ11   |
|                                  |                                                                                                    |       |
|                                  | National Consumer Disoutes and an other and an                                                                                                    | · · · |
| Administrative<br>Tribunal       | Redenated Party and States and States and St |       |
|                                  | Click here to see all the Related Links                                                                                                    |       |

Click on calendar for particular date via.

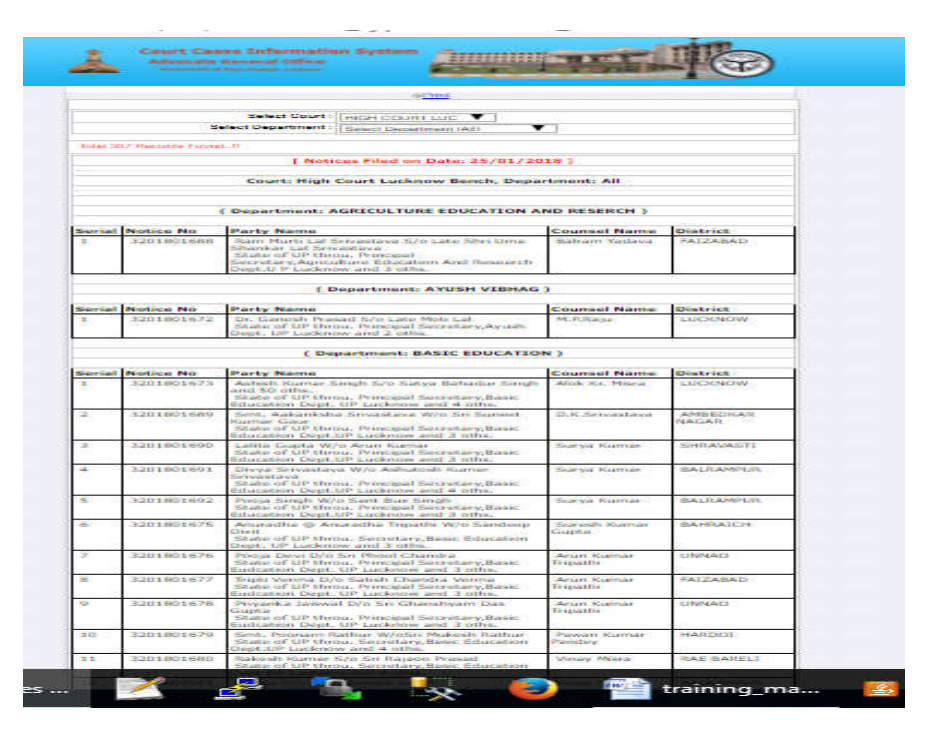

In the same way you can obtain different types list on website.

#### 2. Law GoUP

Under this option following types of information available on net. i). Download CA/RA

- ii). Total cases
- iii). Download cases
- iv). View cases summary
- v). User Manual

(i) Download the CA/RA (Counter Affidavit/Rejoinder Affidavit) filed.

| Skite fu Malin Condenzi 🖉 🛤 🗰 🗮                                               |   |
|-------------------------------------------------------------------------------|---|
| Court Cases Information System                                                | ) |
| Nome Administration Latest Case Status Law GoUP Contact Us                    |   |
| CA/RA List Download                                                           |   |
|                                                                               |   |
| CARA States List                                                              |   |
| Select Court HIGH COURT ALLAHABAD                                             |   |
| Select Option:                                                                |   |
| Select Department                                                             |   |
|                                                                               |   |
| Display                                                                       |   |
|                                                                               |   |
| Administration + UP-ADS Central Society / Divisional + Contact Os + Shi Map + |   |
|                                                                               | _ |

Click on Download CA/RA option Then it display as follows

|      |                 |                   | CA/RA Status                      | List            |             |              |  |  |  |
|------|-----------------|-------------------|-----------------------------------|-----------------|-------------|--------------|--|--|--|
|      |                 | Select Court :    | HIGH COURT LUCK                   | NOW BENCH       | •           |              |  |  |  |
|      |                 | Department Wise   | Department Wise     District Wise |                 |             |              |  |  |  |
|      |                 | BASIC EDUCATION   |                                   | -               |             |              |  |  |  |
|      |                 |                   |                                   |                 |             |              |  |  |  |
|      |                 |                   | Display                           |                 |             |              |  |  |  |
|      |                 |                   |                                   |                 |             |              |  |  |  |
|      |                 |                   |                                   |                 |             | Prir         |  |  |  |
|      | C               | ourt Cases Inform | mation System (                   | COCIS)- CA/RA S | itatus List |              |  |  |  |
| Sino | Department Name | Total Cases       | CA Filed                          | CA Not Filed    | RA Filed    | RA Not Filed |  |  |  |
| 1    | BASIC EDUCATION | 6153              | 2188                              | 3965            | 452         | 5701         |  |  |  |
|      |                 | C                 | ata Updated On: Jan 27            | 2018 12:52AM    |             |              |  |  |  |
|      |                 |                   |                                   |                 |             |              |  |  |  |

Select Court type, Department/District, it display as follows Then click on CA not filed option you can download excel sheet on your computer.

Verify this list on your existing files and if any of case is already CA/RA filed in Hon'ble High Court but not updated, update also on website through CA/RA updated option (see page no. 8)

#### (iii) Download Cases (Pending/Disposed Cases)

Click on download cases option, it display as follows

| Skip to Main Content Total Cases Information System Advocate General Office Verentment of litter Predext, Latiknaw Home Administration Latest Case Status Law GoUP Contact Us Department Wise Case Analysis Select Court <sup>+</sup> HiGH COURT LUCKNOW BENCH • Case Type ALL • Select Option: * District Wise © Commissionary Wise |                                                                                                    |   |
|----------------------------------------------------------------------------------------------------|----------------------------------------------------------------------------------------------------|---|
|                                                                                                    | Court Cases Information System<br>Advocate General Office<br>Eventswate of Ulter Pradeult, Luciouse |   |
|                                                                                                    | Home Administration Latest Case Status Law GoUP Contact Us                                          |   |
|                                                                                                    | Dopartmont Wiso Caso Analysis                                                                       | _ |
|                                                                                                    | Department was ouse mility as                                                                       |   |
|                                                                                                    |                                                                                                    |   |
|                                                                                                    |                                                                                                    |   |
|                                                                                                    | Select Court * HIGH COURT LUCKNOW BENCH •                                                           |   |
|                                                                                                    | Case Type ALL •                                                                                     |   |
|                                                                                                    | Select Department ALL                                                                               |   |
|                                                                                                    | Select Option :      Select Option :      District Wise      Commissionary Wise                     |   |
|                                                                                                    | Select District/Comm. ALL                                                                           |   |
|                                                                                                    | Case Status * Pending •                                                                             |   |
|                                                                                                    | Case Year                                                                                           |   |
|                                                                                                    | Submit Reset                                                                                        |   |
|                                                                                                    |                                                                                                    | _ |
|                                                                                                    |                                                                                                    | _ |
|                                                                                                    |                                                                                                    |   |
|                                                                                                    |                                                                                                    |   |

After selecting court type (Allahabad High Court/Lucknow Bench), department, any district or all district, pending/disposed and for all year blank of case year (if any particular year type year) and click on submit button it display Then click on case year 2013, the list can be download in excel sheet on your computer.

| Home Administrati      | ion Latest Case Status Law   | GoUP Contact Us                         |             |   |  |
|------------------------|------------------------------|-----------------------------------------|-------------|---|--|
| Department Wise C      | Case Analysis                |                                         |             |   |  |
|                        |                              |                                         |             | 8 |  |
|                        |                              |                                         |             |   |  |
|                        | Select Court *               | HIGH COURT LUCKNOW BENCH                | <b>v</b>    |   |  |
|                        | Case Type                    | ALL                                     | •           |   |  |
|                        | Select Department            | ALL                                     | •           |   |  |
|                        | Select Option :              | District Wise     Commisionary Wise     |             |   |  |
|                        | Select District/Comm.        | ALL                                     | •           |   |  |
|                        | Case Status *                | Pending •                               |             |   |  |
|                        | Case Year                    |                                         |             |   |  |
|                        |                              | Submit Reset                            |             |   |  |
|                        |                              |                                         |             |   |  |
| Query for: Department: | HANDLOOM AND TEXITILES, Case | Type: MISB - MISC. BENCH, District: ALL | , Pending   |   |  |
| Serial                 | Case Year                    |                                         | Total Cases |   |  |
| 1                      | 2015                         |                                         | 1           |   |  |
| 2                      | 2011                         |                                         | 1           |   |  |
| 3                      | 2007                         | 1                                       |             |   |  |
|                        | Total records :-             |                                         | 3           |   |  |
|                        |                              |                                         |             |   |  |

(iv) **View cases summary**: (By this option you case get at glance no of cases pending and no of case CA filed or not for year 2012, 2013 and 2012+2013 onwards)

| -1       | Court Cases Information 🛛 🗙 Welcome to Court Case I 🔸 | </th <th></th> <th></th> <th></th> <th></th> <th></th> <th></th> <th></th> <th></th> <th></th> <th></th> <th></th> <th></th> <th></th> <th></th> <th>Θ</th> <th>- 0</th> <th></th> |               |          |                             |                     |           |            |               |       |                |            |       |           |            |       | Θ         | - 0         |       |
|----------|-------------------------------------------------------|----------------------------------------------------------------------------------------------------|---------------|----------|-----------------------------|---------------------|-----------|------------|---------------|-------|----------------|------------|-------|-----------|------------|-------|-----------|-------------|-------|
| ÷        | → C ① courtcases.up.nic.in/Dept_CaseStatus_Sum        | mary.aspx                                                                                                    |               |          |                             |                     |           |            |               |       |                |            |       |           |            |       |           | Q           | ☆     |
| <u> </u> |                                                       |                                                                                                    |               |          |                             | ) Hindi             | • F       | nglish     |               |       |                |            |       |           |            |       |           |             |       |
|          |                                                       |                                                                                                    |               |          | L                           | - mildi             | - L       | ngnon      |               |       |                |            |       |           |            |       |           |             |       |
|          |                                                       | Select Y                                                                                                    | ear 201       | 8 •      | As on da                    | ate: 27/0           | 1/201     | 8 All De   | partmen       | t     | • Rep          | ort        |       |           |            |       |           |             |       |
| _        |                                                       |                                                                                                    |               |          |                             |                     |           |            |               |       |                |            |       |           |            |       |           | Prin        | t     |
|          |                                                       |                                                                                                    | 0             |          | 0                           |                     |           | 0          | 1000          | TON   |                |            |       |           |            |       |           |             |       |
|          |                                                       |                                                                                                    | 0             | ourt     | Cases                       | Inform              | atioi     | i System   |               | 15)   |                |            |       |           |            |       |           |             |       |
|          |                                                       | Dep                                                                                                    | oartment      | s Su     | nmary Li                    | st for the          | case      | vear: 2018 | as on da      | te: 2 | 7/01/2018      |            |       |           |            |       |           |             |       |
|          | -                                                     |                                                                                                    | Sentre Altres | 220/02/2 | andere ta <b>e</b> r e oar. | 2.540 (MARK) (MARK) | 108421458 |            | 000112000-004 |       | nicestrations. |            |       |           |            |       |           |             |       |
| SNo      | . Department's Name                                   | 2                                                                                                    | Notices       |          | WRIT a                      | gainst Not          | ices      | Dispo      | sed Cases     |       | Pend           | ling Cases |       | C.        | A Filed    | CA    |           | A Not Filed |       |
|          |                                                       | Allahabad                                                                                                    | Lucknow       | Total    | Allahabad                   | Lucknow             | Total     | Allahabad  | Lucknow       | Total | Allahabad      | Lucknow    | Total | Allahabad | Lucknow    | Total | Allahabad | Lucknow     | Total |
| 1        | HOME                                                  | 1260                                                                                                    | 2055          | 3315     | 1                           | 1284                | 1285      | 1          | 260           | 261   | 0              | 1024       | 1024  | 0         | <u>695</u> | 695   | 0         | 329         | 329   |
| 2        | REVENUE                                               | 109                                                                                                    | 287           | /50      | 0                           | 439                 | 439       | 0          | 294           | 294   | 0              | 145        | 145   | 0         | 0          | 0     | 0         | 142         | 145   |
| 3        | BASIC EDUCATION                                       | 24                                                                                                    | 309           | 303      | 0                           | 230                 | 230       | 0          | 110           | 110   | 0              | 114        | 114   | 0         | 0          | 0     | 0         | 114         | 114   |
| +        | NEDICAL HEALTH                                        | 30                                                                                                    | 22            | 125      | 0                           | 19                  | 19        | 0          | 41            | +1    | 0              | 38         | 38    | 0         | 0          | 0     | 0         | 28          | 38    |
| 5        | MEDICAL REALIN                                        | 8                                                                                                    | /1            | 19       | 0                           | 122                 | 122       | 0          | 110           | 110   | 0              | 22         | 37    | 0         | 0          | 0     | 0         | 2/          | 37    |
| 7        | COOPER ATIVE                                          | 7                                                                                                    | 138           | 42       | 0                           | 132                 | 20        | 0          | 10            | 110   | 0              | 10         | 10    | 0         | 0          | 0     | 0         | 10          | 10    |
| 0        | CANE INDUSTRY AND SUGAR DEVELOPMENT                   | 2                                                                                                    | 10            | 40       | 0                           | 17                  | 17        | 0          | 2             | 2     | 0              | 19         | 12    | 0         | 0          | 0     | 0         | 12          | 1.4   |
| 0        | IPPIGATION                                            | 2                                                                                                    | 24            | 27       | 0                           | 20                  | 20        | 0          | 15            | 15    | 0              | 14         | 14    | 0         | 0          | 0     | 0         | 14          | 14    |
| 10       | LIDDAN DEVELOPMENT                                    | 20                                                                                                    | 27            | 56       | 0                           | 19                  | 19        | 0          | 6             | 15    | 0              | 12         | 12    | 0         | 0          | 0     | 0         | 12          | 12    |
| 11       | EOREST                                                | 12                                                                                                    | 20            | 22       | 0                           | 17                  | 17        | 0          | 6             | 6     | 0              | 11         | 11    | 0         | 0          | 0     | 0         | 11          | 11    |
| 12       | HOUSING AND LIRBAN PLANNING                           | 12                                                                                                    | 24            | 36       | 0                           | 17                  | 17        | 0          | 6             | 6     | 0              | 11         | 11    | 0         | 0          | 0     | 0         | 11          | 11    |
| 13       | PANCHAVATI RAT                                        | 25                                                                                                    | 43            | 68       | 0                           | 32                  | 32        | 0          | 21            | 21    | 0              | 11         | 11    | 0         | 0          | 0     | 0         | 11          | 11    |
| 14       | PUBLIC WORK DEPARTMENT                                | 6                                                                                                    | 23            | 20       | 0                           | 18                  | 18        | 0          | 7             | 7     | 0              | 11         | 11    | 0         | 0          | 0     | 0         | 11          | 11    |
| 15       | COMMERCIAL TAX                                        | 1                                                                                                    | 11            | 12       | 0                           | 11                  | 11        | 0          | 1             | 1     | 0              | 10         | 10    | 0         | 0          | 0     | 0         | 10          | 10    |
| 16       | RURAL DEVELOPMENT                                     | 3                                                                                                    | 25            | 28       | 0                           | 18                  | 18        | 0          | 9             | 9     | 0              | 9          | 9     | 0         | 0          | 0     | 0         | 9           | 9     |
| 17       | FINANCE                                               | 11                                                                                                    | 14            | 25       | 0                           | 9                   | 9         | 0          | 3             | 3     | 0              | 6          | 6     | 0         | 0          | 0     | 0         | 6           | 6     |
| 18       | LABOUR                                                | 13                                                                                                    | 9             | 22       | 0                           | 8                   | 8         | 0          | 2             | 2     | 0              | 6          | 6     | 0         | 0          | 0     | 0         | 6           | 6     |
| 19       | MINES AND MINERALS                                    | 1                                                                                                    | 9             | 10       | 0                           | 7                   | 7         | 0          | 1             | 1     | 0              | 6          | 6     | 0         | 0          | 0     | 0         | 6           | 6     |
| 20       | INSTITUTIONAL FINANCE                                 | 2                                                                                                    | 16            | 18       | 0                           | 12                  | 12        | 0          | 7             | 7     | 0              | 5          | 5     | 0         | 0          | 0     | 0         | 5           | 5     |
|          |                                                       | to Court                                                                                                    | 1             | 2        | <b>•</b> <u>•</u>           |                     |           | 🐏 trainin  | n manual      | hi    | <b>2</b>       | 84         | 0     | M £ d     | 4 📼        | 11 8  |           | 4:54 PM     |       |

# Click on view cases summary after selecting it display

# (v) For download user manual click on user manual.

## (3) Login Here

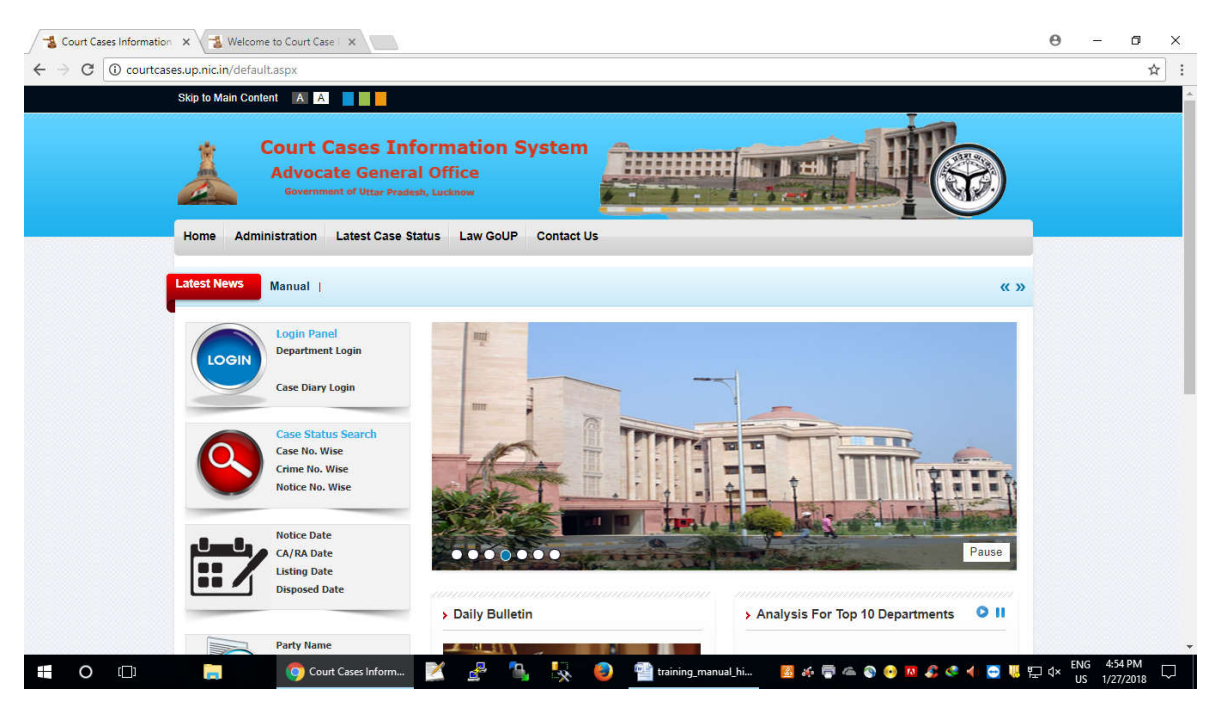

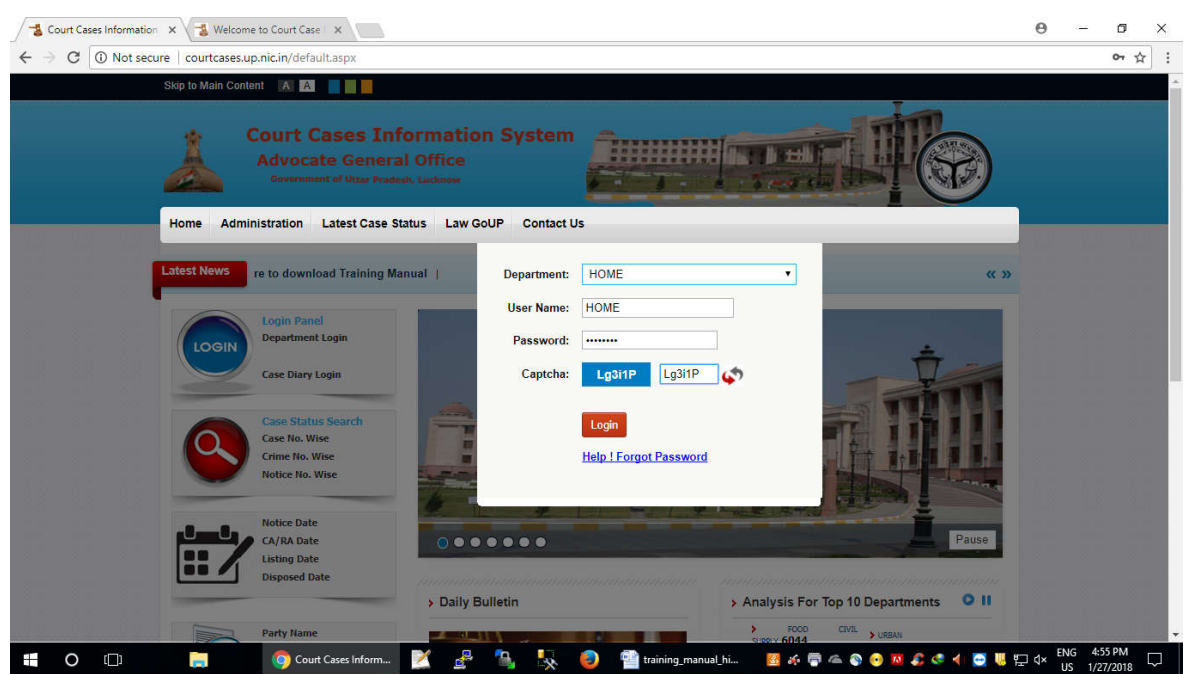

Click on Department to login It displays as follows After entering department, district, password and captcha click on login it display

| COCIS   Dashboard ×                           | 3 Welcome to Court Case X                                                  | 0 – 0 ×               |
|-----------------------------------------------|----------------------------------------------------------------------------|-----------------------|
| $\leftrightarrow$ $\ni$ C (i) courtcases.up.r | iic.in/AG_Office/DepartmentUserInterface.aspx                              | ☆ :                   |
| COCIS                                         | =                                                                          | ی ی                   |
| home<br>Logged In                             | Welcome home Department: HOME, State User, District all                    | 🍰 Home > Dashboard    |
| DASHBOARD                                     | 254846 956154 246427 84                                                    | 19                    |
| 🚯 Dashboard                                   | Pending Cases Disposed Cases Filed CA Pend                                 | ing CA                |
| 🔀 New User                                    | More info ♥ More info ♥ More info ♥                                        | More info 🖸           |
| Counter Affidavit                             |                                                                            |                       |
| 🖨 CA/RA 🛛 <                                   |                                                                            |                       |
| Case Detail Master                            |                                                                            |                       |
| 🔄 Case Details 🛛 🔇                            |                                                                            |                       |
| Change Password                               |                                                                            |                       |
| n Change Password                             |                                                                            |                       |
|                                               | Copyright © 2016-2017 National Informatics Center UP. All rights reserved. |                       |
|                                               | 🗖 (OOTS) Dacheard 🛛 🖉 🦉 🦄 🌄 🙆 🧠 🖓 👘 taining manual bi                      | 1 8 cm dx ENG 4:57 PM |
|                                               |                                                                            | US 1/27/2018          |

It displays following types of button

- i. New User
- ii. CA/RA update
- iii. CA/RA Summary
- iv. Case Summary

v. Current Notices

vi. New Case entry

#### vii. Logout

(i) **New User :** Click on New user option it display

| COCIS                                                                                                 |                                                                                                    |                  |
|----------------------------------------------------------------------------------------------------|----------------------------------------------------------------------------------------------------|------------------|
| borne<br>© Laggelite<br>President<br>& Dachboard<br>A New User<br>Comp States<br>CARA<br>Comp Details | New User User Type : *District User Commisionary User Select District/Comm. ALL User Name* Password* Confirmed Password* Code* Submit: Confirmed Password* Code* Code* C | 🗭 Hone — Tres Do |
|                                                                                                    |                                                                                                    |                  |
| il Change Pasaword                                                                                    |                                                                                                    |                  |

Enter User name , password, and code (super user code given by Law Department ) and then click on submit button it display Now you can login by user testnic and passwd test123 for Basic Education Department.

| COCIS   Dashboard x                                                                                                    | 📲 Welcome to Court Case 🛛 🛪                                                                                                    | θ - σ ×                    |
|----------------------------------------------------------------------------------------------------|----------------------------------------------------------------------------------------------------|----------------------------|
| ← → C ① Not secure                                                                                                    | courtcases.up.nic.in/AG_Office/NewUser.aspx                                                                                                    | 아 ☆ :                      |
| COCIS                                                                                                    | E =                                                                                                    | <b>8</b> «                 |
| home<br>Luggedin<br>EKS-BOARD<br>Dachboard<br>New User<br>Counte All Gals<br>Counte All Gals<br>Counte Al | New User<br>User Type: *District User Commisionary User<br>Select District/Comm.<br>User Name:<br>Password*<br>Confirmed Password*<br>Code*<br>Submit Reet | ♣ Home in Oten User        |
|                                                                                                    | Copyright © 2016-2017 National Informatics Center UP. All rights reserved.                                                                                 | • 4 🖱 🗖 🗂 d., ENG 458 PM 🖂 |

# (ii). CA/RA update

| COCIS   Dashboard                                     | X 🛃 Welcome to Court Case X                                                                    | 0 - 0 ×                             |
|-------------------------------------------------------|------------------------------------------------------------------------------------------------|-------------------------------------|
| ← → C ① Not secure                                    | re   courtcases.up.nic.in/AG_Office/cara_update.aspx                                           | 야 습 :                               |
| COCIS                                                 | ·=                                                                                             | » (۱                                |
| home                                                  | CA/RA Update                                                                                   | dis Horme CA/RA Update              |
| Bashboard                                             | Case Type* MISB - MISC. BENCH Case No.* 25                                                     |                                     |
| New User                                              | Case Year* 2017 Go                                                                             |                                     |
| 😋 ca/ra                                               |                                                                                                |                                     |
| CA/RA Update     CA/RA Summary     Assigning Priority |                                                                                                |                                     |
|                                                       |                                                                                                |                                     |
| G Case Details                                        |                                                                                                |                                     |
| Change Password                                       |                                                                                                |                                     |
| courtcases.up.nic.in/AG_Office/car                    | Convrient d: 2016-2017 National Informatics Center UP. All rights reserved.<br>ra. update.aspx |                                     |
| <b>=</b> O                                            | 💿 📴 COCIS   Déchboard 🐹 📌 🧏 🍢 🥘 🖀 training_manual, hi 📧 🕫 ኞ 🕸 📀 😕 🖧 💐 4 📼 U                    | t⊋ d× ENG 4:59 PM<br>US 1/27/2018 ♀ |

## Click on CA/RA update it display

After selecting court type, case type, case no, case year and then select GO it displat Party Name (Petitioner Vs Respondent), then select Counter affidavit/Rejoinder Affidavit/Supplementary counter affidavit/SRA/Affidavit) and type CA Date and then select Status , after that click on update button it displays

| COCIS                                         |                                                                                                    |                            |
|-----------------------------------------------|----------------------------------------------------------------------------------------------------|----------------------------|
| home © togged to NUID shtboard w User Athdows | CA/RA Update<br>Select Court* HIGH COURT LUCKNOW BENCH •<br>Case Type* BAIL - BAIL • Case No.*<br>Case Year* 2018 CO                                  | <b>ø</b> Home - CARA Updat |
| se Details                                    | Print<br>Acknowledgement Receipt<br>Acknowledgement No : N66330/2018<br>Department :                                                                  |                            |
| Change Password                               | State User<br>Party Hamet- MCHD, SAUD @ GOLU Vs STATE OF U.P.<br>Writ No: AAII/25/2018<br>CA/RAC COUNTER AFRIDWIT Dated:16/01/2018<br>Status: Pendina |                            |

you want the acknowledgment no, click on print option .

(iii) **CA/RA Summary:** Click on case summary option, it will display as follows

| COCIS   Deshboard X            | elcome to Court Case X       | N                                         |                      |              |                     | θ                  | 0770   | ۵    | × |
|--------------------------------|------------------------------|-------------------------------------------|----------------------|--------------|---------------------|--------------------|--------|------|---|
| € → C © courtcases.up.nic.in// | AG_Office/cara_summary.aspx  |                                           |                      |              |                     |                    |        | o• ☆ | 1 |
| DAHBOND                        | PERELA GOULT                 | manapan ransmansa j                       |                      |              |                     |                    |        |      | • |
| 🚳 Dashboard                    | Select Option                | • All O District O Commisionary           |                      |              |                     |                    |        |      |   |
| 🕰 New User                     |                              |                                           |                      |              |                     |                    |        |      |   |
| Counter Affairs (              | HC Case Type :               | ALL • (HC Case types are Op               | itional)             |              |                     |                    |        |      |   |
| G CA/RA c                      | CA/RA Filed Date From :      | Date To:                                  | (Dates are Optional) |              |                     |                    |        |      |   |
| Calif Order Marine             |                              | Submit                                    |                      |              |                     |                    |        |      |   |
| G Case Details C               |                              |                                           |                      |              |                     |                    |        |      |   |
|                                |                              |                                           | Department: HO       | ME           |                     |                    |        |      |   |
| Change Password                |                              |                                           | Before Case Yea      | r 2012       |                     |                    |        |      |   |
|                                | Department                   | Pending Cases                             |                      | CA Filed     | CA Not Filed        |                    |        |      |   |
|                                | HOME                         | 24233                                     |                      | 23564        | 669                 |                    |        |      |   |
|                                |                              |                                           | Case Year 2012 o     | nwords       |                     |                    |        |      |   |
|                                | Department                   | Pending Cases                             |                      | CA Filed     | CA Not Filed        |                    |        |      |   |
|                                | HOME                         | 30517                                     |                      | 27159        | 3358                |                    |        |      |   |
|                                |                              |                                           |                      |              |                     |                    |        |      |   |
|                                | Copyright © 2016-2017 Nation | al Informatics Center UP, All rights rese | rved.                |              |                     |                    |        |      |   |
| = o o 📄                        | COCIS   Dashboan             | . 🛛 🖉 🐁 🍇 (                               | Participation (1998) | hL. 🖪 46 🖶 ( | a 😜 😔 🖬 🕰 🗢 ┥ 🧮 🗒 🖫 | ⊒ d× <sup>El</sup> | NG 4:5 | 9 PM | Q |

(iv)Current Notices: Click on case current notices, it will display as follows

| COCIS   Dashboard ×              | come to Court Case X       | <u> </u>             |                              |                      |           |                   | Θ     | - )       | ٥   | ×        |
|----------------------------------|----------------------------|----------------------|------------------------------|----------------------|-----------|-------------------|-------|-----------|-----|----------|
| ← → C () courtcases.up.nic.in/AG | 3_Office/cara_summary.asp  | x                    |                              |                      |           |                   |       | 0         | × ☆ | :        |
| DASHBOARD                        | Select Court               | L mon cooki ro       | JORNOW                       |                      |           |                   |       |           |     | *        |
| B Dashboard                      | Select Option              | Ill O District O     | Commisionary                 |                      |           |                   |       |           |     |          |
| 🍄 New User                       |                            |                      |                              |                      |           |                   |       |           |     |          |
| Counter Affidavit                | HC Case Type :             | ALL •                | (HC Case types are Option    | ial)                 |           |                   |       |           |     |          |
| 🖨 CA/RA 🛛 🔇                      | CA/RA Filed Date From :    |                      | Date To:                     | (Dates are Optional) |           |                   |       |           |     |          |
| Case Detail Master               |                            | Submit               |                              |                      |           |                   |       |           |     |          |
| 🚱 Case Details 💦 🔇               |                            |                      |                              |                      |           |                   |       |           |     |          |
| Change Password                  |                            |                      |                              | Department: HOM      | E         |                   |       |           |     |          |
|                                  |                            |                      |                              | Before Case Year     | 2012      |                   |       |           |     |          |
| Change Password                  |                            |                      |                              |                      |           |                   |       |           |     |          |
|                                  | Department                 | ıt                   | Pending Cases                |                      | CA Filed  | CA Not Filed      |       |           |     |          |
|                                  | HOME                       |                      | 24233                        |                      | 23564     | 669               |       |           |     |          |
|                                  |                            |                      | c                            | ase Year 2012 or     | iwords    |                   |       |           |     |          |
|                                  |                            |                      |                              |                      |           |                   |       |           |     |          |
|                                  | Departmen'                 | ıt                   | Pending Cases                |                      | CA Filed  | CA Not Filed      |       |           |     |          |
|                                  | HOME                       |                      | 30517                        |                      | 27159     | 3358              |       |           |     |          |
|                                  |                            |                      |                              |                      |           |                   |       |           |     |          |
| Co                               | əpyright © 2016-2017 Natio | onal Informatics Cen | iter UP. All rights reserved | L                    |           |                   |       |           |     |          |
| a o 🗆 🗦                          | 👩 COCIS   Dashboar         | rd 📝 🛃               | 🐁 🍢 🥹                        | 🕋 training_manual_hi | 📴 🎸 🖶 🗲 🖗 | s 📀 🗷 🎜 🗢 🖣 😅 🕷 🖫 | d× EN | IG 4:59 P | M [ | <b>D</b> |

| COCIS =           home         Detailed Case Entry/Modification Based of Select Court Name*           OX5/IBO/ARD         HIGH COURT LUCKN                        | ц :                                                                                                |
|----------------------------------------------------------------------------------------------------|----------------------------------------------------------------------------------------------------|
| home         Detailed Case Entry/Modification Based of Select Court Name*           DASHBOARD         HIGH COURT LUCKN                                            | » ھ                                                                                                |
| Select Case Type *                                                                                                    | IN WritPetition Number & Home > New Case Entry<br><b>DW BENCH •</b><br>•                           |
| New User Counter Affidevit: Case Related Vital Information                                                                                                    | Back                                                                                               |
| Current Status Case still s:<br>Case Detail Master Involvment of State Govt. In this Case State Govt                                                              | rvives (exists) Case has become infructuous (not effective now)<br>Effective Party<br>Formal Party |
| Case Details     Is Narrative Submitted to Counsel (AG Office)?     No     Special Appeal     Case Summary     Case Summary     New Case Entry                    | real<br>ppeal<br>Basic Case Details                                                                |
| Change Password Subject Matter:  Change Password Case Status:  Pending Disposed Dis District: Filling Date: HC Category code: HC Category code: HC Category code: | bice No: Date: Date: Date: Bench/DivisionSelect V                                                  |
| courtcases.up.nicin/AG_Office/deptCaseMasterEntry.aspx                                                                                                    | First Petitioner Details                                                                           |

(iv) New Case entry: This option is used for entry new cases.

Click on new case entry option it display Enter high court type, case type, case no and case year then click on proceed enter details information of the case and click on update . The case is successfully entered.

(v) Logout : Click on logout for logout

| COCIS               | =              |                           |                      |                         | <u> </u> |
|---------------------|----------------|---------------------------|----------------------|-------------------------|----------|
| home<br>U Logged In | Edit Profile   |                           |                      |                         | Stat     |
|                     | F.Mall *       |                           | Department Name HOME |                         |          |
| Dathboard           | Mobile."       | ninistriysnaingigmail.com |                      | home                    |          |
|                     | Post *         | Special Secretary         |                      | State Wore, Districtual |          |
| New User            | Nodal officer* | Shushri Ministi S.        |                      | - Parelle Com ou        |          |
|                     | Address Line 1 | Lucknow                   |                      |                         |          |
| CA/RA               |                |                           |                      |                         |          |
|                     | Address cine,2 |                           |                      |                         |          |
|                     | Address Line 3 |                           |                      |                         |          |
| Case Details        | с.,            |                           |                      |                         |          |
|                     |                | Update                    |                      |                         |          |
| Change Password     |                |                           |                      |                         |          |
|                     |                |                           |                      |                         |          |
|                     |                |                           |                      |                         |          |
|                     |                |                           |                      |                         |          |
|                     |                |                           |                      |                         |          |
|                     |                |                           |                      |                         |          |

(4) Latest case Status : Different types of search option is available under this option of case search. Viz (Party name, case no, notice number, counsel name, CA/RA Date , subject, District, Case notice date, state notice date, pending/disposal date, listing date)

| Click on notice date it display as follows : |
|----------------------------------------------|
|----------------------------------------------|

| Skip to Main Content 🛛 🖪 📔                                                      |   |
|---------------------------------------------------------------------------------|---|
| Court Cases Information System<br>Advocate General Office                       |   |
| Home Administration Latest Case Status Law GoUP Contact Us                      |   |
| Case Notice Date Wise Search                                                    |   |
|                                                                                 | ÷ |
| Select Court * HIGH COURT LUCKNOW BENCH .                                       |   |
| Select DepartmentSelect *                                                       |   |
| District ALL +                                                                  |   |
| Notice Date :* 27/01/2018                                                       |   |
| Search Reset                                                                    |   |
|                                                                                 |   |
| Administration + UP AIDS Control Society + Disclaimer + Contact Us + Site Map + |   |
| Site is designed & hosted by NIC-Cell High Court Lucknow Bench, Lucknow.        |   |
|                                                                                 |   |

Select Court type, Department, district and notice date and click on report it displays as follows

Click on notice no it displays

| Court Cases Info | rimation X 3 Welcome to Court Case X         |                                                                                                    | θ - σ                         |
|------------------|----------------------------------------------|----------------------------------------------------------------------------------------------------|-------------------------------|
| C () c           | purtcases.up.mic.in/query_CaseNoticeDateWise | .asjox                                                                                                    | 1                             |
|                  | Advocate Ge                                  | in Probadi, Londows                                                                                                    | E                             |
|                  | Home Administration Latest                   | Case Status Law GoUP Contact Us                                                                                        |                               |
|                  | Case Notice Date Wise Search                 | 1                                                                                                    |                               |
|                  |                                              |                                                                                                    |                               |
|                  |                                              | Total Record Found: 307                                                                                                |                               |
|                  | Select Court                                 | HIGH COURT LUCKNOW BENCH                                                                                               |                               |
|                  | Select Department                            | Select                                                                                                    |                               |
|                  | Distric                                      | ALL •                                                                                                    |                               |
|                  | Notice Date                                  | 25/01/2018                                                                                                    |                               |
|                  |                                              | Search Resat                                                                                                    |                               |
|                  | Notice Writ Party Name<br>No. No             |                                                                                                    | Notice<br>Date                |
|                  | 3391801631 Anil Kumar Singh S/o              | Sri Ragendra Balradur Singh VS State of UP throu. Secretary, Secondary Education Dept. UP Lucknow and 5 oths.          | 25/01/2018                    |
|                  | 3391801633 Smt. Renu Devi W/o S              | hri Subhash Kumar VS State of UP throw. Secretary, Basic Education Dept. UP Lucknow and 3 oths.                        | 25/01/2018                    |
|                  | 3301801633 Uma Shankar,Hate S/               | o Sin Harr Prasad VS State of UP throw. Secretary, PVID UP Lucknow and 4 obts.                                         | Symantec Endpoint Protection  |
|                  | 3201301634 Devesh Kumar Srivast              | ava Sjo Shri Raghuvansh Lai Srivastava VS Joint Commissioner and Joint Registrar,Cooperative Dept. UP Lucknow and 2 of | application: dasHost.exe      |
|                  |                                              |                                                                                                    | Summerican Engine Francescole |
|                  | 3381881635 Mailzabi Khatoon Vijo             | Ishhaq Ali VS State of UP throu. Apar Multiya Sachiv/Principal Secretary,Basic Education Dept. UP Lucknow and 3 oths.  | shumer service numerous       |

| Court Cases Information ×                                   | Court Case   ×                                                                                                    |                                                                                                    | 0 - 0 ×                          |
|-------------------------------------------------------------|----------------------------------------------------------------------------------------------------|----------------------------------------------------------------------------------------------------|----------------------------------|
| $\leftrightarrow$ $\ni$ C (i) courtcases.up.nic.in/query_Ca | eNoticeDateWise.aspx                                                                                                    |                                                                                                    | ☆ :                              |
| Case Notice Dat                                             | e Wise Search                                                                                                    |                                                                                                    |                                  |
| Notice<br>No.                                               | Party Details :  Party Details :  esignation:ASSISTANT TEACHER, Address:Vill, Harraiya P.O.laxmi D                          | (Notice No. 3201801631) espondent Name :State of UP throu. Secretary,Second:<br>ducation Dept. UP Lucknow and 5 oths. esignation:SECRETARY, Address: UP Civil Secretariat,L |                                  |
| 32018015                                                    | pposite Party No. : 1,2,3,4,5 only                                                                                          | ounsel Name : Alok Kumar Tripathi                                                                                                    |                                  |
| 32018016<br>32018016<br>32018016                            | Extra Respondents :                                                                                                    | 5/01/2018<br>5/01/2018<br>5/01/2018                                                                                                    |                                  |
| 320180161<br>320180161<br>320180161                         | Director(SECONDARY EDUCATION) 2: Joint Director(SECONDA<br>P Lucknow Allahabad Region                                       | RY EDUCATION) 3: DIOS(SECONDARY EDUCATIO<br>Pratapgarh > 3/01/2018<br>5/01/2018                                                                                             | •                                |
| 3201801639                                                  | imit. Radha Wi/o Sri Vineet Kumar Gupta VS State of UP throu. Secretary,Basic Education<br>🌀 Court Cases Inform 🔀 🛃 🐁 🥵 🔮 🕋 | Dept. UP Lucknow and 3 oths. 25/01/2018<br>training_manual_hi 🧧 🍻 🖶 🗠 🔇 📀 🕅 🎉 🗶 ┥ 💆 🤴                                                                                       | 탄NG 5:04 PM<br>말 4× US 1/27/2018 |

# Click to view order details it displays as follows

Click on download, judgment can be download.

| Court Cases Information | on 🗙 🛃 Welco               | me to Court Case | e ×               |                                 |              |                    |         | θ | - 0       |    |
|-------------------------|----------------------------|------------------|-------------------|---------------------------------|--------------|--------------------|---------|---|-----------|----|
| → C ③ courter           | ases.up.nic.in/Que         | ry_CasenoNum     | nberWise.aspx     |                                 |              |                    |         |   |           | r. |
|                         | Skip to Main Co            | ntent A A        |                   | 3 <u>.</u>                      | -            |                    | - 8     |   |           |    |
|                         | 1                          |                  |                   |                                 |              |                    |         |   |           |    |
|                         |                            | Crime De         | etails :          |                                 |              |                    | - 2     |   |           |    |
|                         | Home Adr                   | ministration     | Latest Case Statu | s Law GoUP Contact Us           |              |                    | _       |   |           |    |
|                         | Case No                    | 240              | 2017              | 377/506 IPC & 66/67/67A I.T Act |              |                    | 30/08   |   |           |    |
|                         |                            | District         | Thana Name        | TrialCourtName                  | Crime CaseNo | Pending Court Name |         |   |           |    |
|                         |                            | KHERI            | PALIA             |                                 |              |                    |         |   |           |    |
|                         |                            |                  |                   |                                 |              |                    | _       |   |           |    |
|                         |                            |                  |                   |                                 |              |                    | - 18    |   |           |    |
|                         |                            |                  |                   |                                 |              |                    | - 100   |   |           |    |
|                         |                            |                  |                   |                                 |              |                    |         |   |           |    |
|                         | Writ No.                   |                  |                   | Click to View Order De          | etails       |                    | 1g      |   |           |    |
|                         | BAIL/25/21                 |                  |                   |                                 |              |                    | - /2018 |   |           |    |
|                         |                            |                  | _                 |                                 | _            |                    |         |   |           |    |
|                         | Automotive automatical and |                  |                   | Output the Other Man            |              |                    |         |   | NC 510 DM |    |

## (5) Department Bulletin:

By this option you can get following types of information after enter login/password.

- (i) CA/RA Status
- (ii) Total Cases
- (iii) Listing Details
- (iv) Check your emails for notices
- (v) Change profile.
- (vi) New Case Entry.

| Court Cases Information ×                                                                                                    | ourt Case 🗙                                                                                                    | Θ -          | 0                    | × |
|----------------------------------------------------------------------------------------------------|----------------------------------------------------------------------------------------------------|--------------|----------------------|---|
| ← → C (① courtcases.up.nic.in/query_Case                                                                                                    | NoticeDateWise.aspx                                                                                                    |              | \$                   | ÷ |
| Case Notice Date                                                                                                    | Wise Search                                                                                                    |              |                      | ^ |
| Pe<br>Notice<br>No. Do<br>32010010<br>32010010<br>32010010<br>32010010                                                                                                    | titioner Name :Anil Kumar Singh S/o Sri Rajendra Bahadur Singh       Respondent Name :State of UP throu. Secretary,Second. Education Dept. UP Lucknow and 5 oths.       Interview of UP throu. Secretary,Second. Education Dept. UP Lucknow and 5 oths.         esignation:ASSISTANT TEACHER, Address: Vill. Harraiya P.O.laxmi       Designation:SECRETARY, Address: UP Civil Secretariat.L       Interview of UP throu. Secretary, Second. Education Dept. UP Lucknow and 5 oths.         ntganj.Teh.Lalganj.Distt.Pratapgarh       Counsel Name : Alok Kumar Tripathi       S/01/2018         vill.2018       Vill.2018       S/01/2018 |              |                      |   |
| 32018014<br>32018016<br>32018016<br>32018016<br>32018016<br>32018016<br>32018016<br>32018016<br>52018016<br>5201800000000000000000000000000000000000 | xtra Respondents :       5/01/2018         Director(SECONDARY EDUCATION)       2: Joint Director(SECONDARY EDUCATION)         Allahabad Region       9/02/2018         Vucknow       3: DIOS(SECONDARY EDUCATION)         Hadha Wyo Sri Vineet Kumar Gupta VS State of UP throw. Secretary, Basic Education Dept. UP Lucknow and 3 othe.       25/01/2018                                                                                                    |              | •                    |   |
| = 0 🗇 📮 🤇                                                                                                    | 🗊 Court Cases Inform 🛛 🖉 😤 🧏 🤤 🦉 training manual_hi 🛛 🛽 松 🗟 👁 😔 🛛 🖧 🧟 🖣 🔄 😻 🏣 0                                                                                                    | d× ENG<br>US | 5:04 PM<br>1/27/2018 | נ |

(i) Click on check your CA/RA status it displays

| 🛓 Court Cases Informatio | m 🗙 🛃 Welco           | ome to Court Case | e ×               |                                 |                    |                    |             | Θ       | - 0        | > |
|--------------------------|-----------------------|-------------------|-------------------|---------------------------------|--------------------|--------------------|-------------|---------|------------|---|
| → C ① courtca            | ses.up.nic.in/Que     | ery_CasenoNum     | iberWise.aspx     |                                 |                    |                    |             |         | 9          | ☆ |
|                          | Skip to Main Co       | ntent A A         |                   |                                 |                    |                    |             |         |            |   |
|                          | X                     | Crime D           | ataile :          |                                 |                    |                    |             |         |            |   |
|                          | Home Adr              | ministration      | Latest Case Statu | s Law GoUP Contact Us           |                    |                    |             |         |            |   |
|                          | Case No               | 240               | 2017              | 377/506 IPC & 66/67/67A I.T Act |                    |                    | 30/08       |         |            |   |
|                          |                       | District          | Thana Name        | TrialCourtName                  | Crime CaseNo       | Pending Court Name |             |         |            |   |
|                          |                       | KHERI             | PALIA             |                                 |                    |                    |             |         |            |   |
|                          |                       |                   |                   |                                 |                    |                    |             |         |            |   |
|                          | Writ No.<br>BAIL/25/2 |                   |                   | Click to View Order De          | atails             |                    | 1g<br>/2018 |         |            |   |
|                          | 10                    |                   |                   |                                 |                    |                    |             |         |            |   |
| O 🗇                      |                       | Cour              | t Cases Inform    | X 🛃 🛝 🕵 🙆 🤅                     | training_manual_hi | 📕 sé 🚍 👄 🚱 📀       | m 🕰 🗢 🖣 📼 🛡 | 다. 10 🖓 | NG 5:10 PM | Ē |

After enter department, district, password and capcha and click on login it displays

(vi) Click on change profile it display as follows Select department name, district, user name, password and click on login it display as follows Click on update it display as follows